## 2-②事業所情報を設定する

「事業所情報」を選択し、「編集」ボタンを押下して、情報を入力して下さい。 無料トライアル時に入力した情報は入力済みとなっていますので、必要であれば変更してください。 入力(修正)完了後、「編集実行」ボタンを押下してください。 また、複数の事業所があるお客様は、「新規登録」ボタンを押下して複数登録してください。

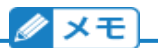

## ■事業所情報の登録について

事業所情報はe-Gov電子申請、マイナポータル電子申請を行う拠点の登録となります。 支店や営業所の登録ではないため、ご注意ください。 例)本社のみで電子申請を行っている場合は本社のみのご登録をお願いします。

給与所得者の扶養控除等(異動)申告書は、事業所単位で管理するものであるため、 e-AMANOでは[給与の支払者の名称(氏名)]欄は、事業所名を出力しています。 その為、必要であれば、事業名に会社名も含めて頂くよう、お願い致します。 (例:アマノ株式会社 横浜事業所)

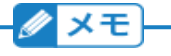

## ■事業所コードについて

[組織設定]-[事業所情報]の[事業所コード]は、お客様管理用の任意項目となります。 e-AMANO内での利用のみとなりますので、電子申請では特に使用いたしません。 複数拠点で電子申請を行われている場合は、管理しやすい番号の振り当てをお願いします。

|            | 会社情報      | 事業所情報 對做保険事業情報 社会保険労務士     | 生命保険会社設定 | 損害保険会社設定 |        |
|------------|-----------|----------------------------|----------|----------|--------|
| 業所一覧       |           |                            |          |          | 新規登録   |
| 0.30B(1-k) | 事業所名      | 0.76                       |          | 积高资      | 28-f1- |
|            | イーアマノ株式会社 | 〒222-8558 神奈川県横浜市港北区大豆戸町27 | 5        |          | 16.9k  |

| 組織設定     |                              |                     |                   |             |               |          |
|----------|------------------------------|---------------------|-------------------|-------------|---------------|----------|
|          | 会社情報                         | 事業所情報 劳慢            | 保 <u>陵事業</u> 情報 そ | 社会保険労務士     | 生命保険会社設定      | 捐害保険会社設定 |
| 事業所 - 編集 |                              |                     |                   |             |               |          |
| 事業所コード   |                              | 10                  |                   |             |               |          |
| 事業所名     | 必須                           | イーアマノ株式分            | 会社 横浜事業所          |             |               |          |
| 郵使番号     | 必須                           | 222<br>(222)-{0011} | - 0011            |             | 弊便番号から自動)     | ٨ħ       |
| 住所(郡道府県) | 必須                           | 神奈川県 ▼              | 納                 | 入告知         | 書をご確認         | 忍頂き、     |
| 住所(市区町村) | 必須                           | 横浜市港北区              | そこをフ              | に記載<br>しわして | の適用事<br>ください。 | 業所住所     |
| 住所(丁目・番地 | 0                            | 菊名                  |                   |             |               |          |
| 住所(建物名・霞 | 《屋香号)                        |                     |                   |             |               |          |
| 住所(フリガナ) | 住所(フリガナ) カナガワケンヨコハマシコウホククキクナ |                     |                   |             |               |          |
| 電話番号     |                              | 045                 | - 401             |             | - 1441        |          |
| 税務署      |                              |                     |                   |             |               |          |

| e-Gov電子申請設定       | e-Gov電子申請設定 🔻                    | - e-Gov電子申請で          |
|-------------------|----------------------------------|-----------------------|
| 社会保険労務士           |                                  | 必須となる設定です。            |
| 提出先事務センター         | 神奈川,港北年金事務所(神奈川事務セ ▼             |                       |
| 提出先公共職業安定所        | 神奈川県,港北公共職業安定所                   |                       |
| 雇用保険:事業所番号        | 1234 - 123456<br>(1234-123456-1) | - 1                   |
| 厚生年金:事業所整理記号      | 12 - アイウ<br>(12-アイウ)             | *                     |
| 厚生年金:事業所番号        | 12345                            |                       |
| <b>健康保険組合加入有無</b> | ○無 ●有                            | マイナポータル電子申請           |
| マイナポータル電子申請設<br>定 | マイナポータル電子申請設定                    | 健康保険組合加入有無            |
| 提出先健康保険組合         | 神奈川県鉄工業健康保険組合 ▼                  | を「有」に設定すると、           |
| 健康保険組合:事業所番号      | 2222                             | 健康保険組合用の<br>データインポートが |
| 健保固有項目名称          | 算定基礎區 因有名称1                      | 可能となります。              |
|                   | 月頻変更届 固有名称2                      |                       |
|                   | 貿与支払届 因有名称3                      |                       |
|                   | 反る 編集実行                          |                       |

※事業所整理記号の内訳は、以下となります。

(1)先頭の2文字が社会保険用の都道府県コード(数字2桁)

(2)次の2文字が都市区符号(数字2桁)

(3)次の1~4文字が事業所記号(英数カナ1~4桁)

例:1234-ABCD

(1)は入力不要ですので(e-AMANOが事業主住所より自動追加しています)、

(2)と(3)を入力してください。

例:34-ABCD